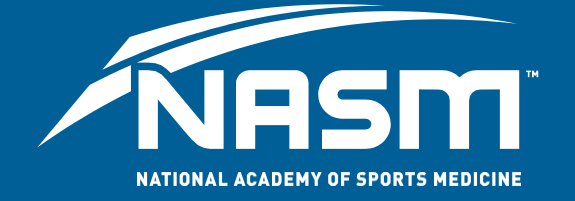

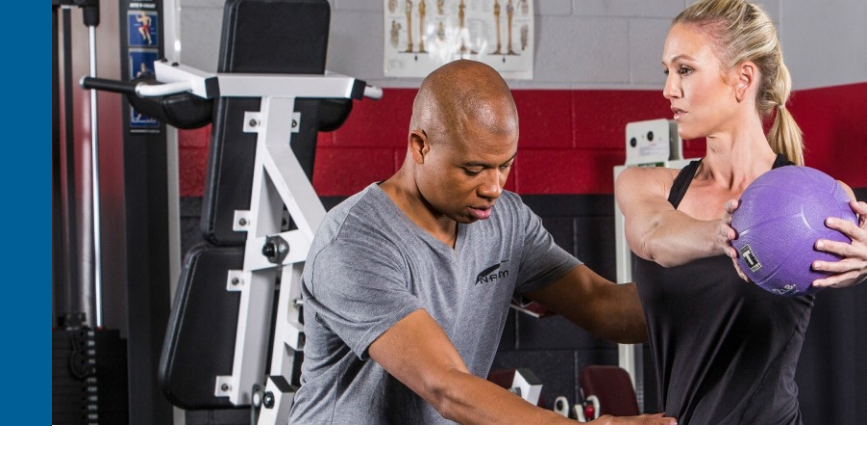

# **The Recertification Portal**

Once you log into your NASM Customer Portal, select Credentials>Recertification from the top menu. Locate your NASM Certified Personal Trainer (NASM-CPT) credential within the Recertification tab and click on the "Renew" button. This will launch the online recertification portal.

| Credentials       My Credentials     My Badges     Recertification       NASM Certified Personal Trainer (NASM-CPT)     Renew     Frequently Asked Questions       NASM International Certified Personal Trainer (ICPT)     Learn More     Immandia to access the Recertification contait: What doi:10:00       NASM Personal Trainer Certificate (CPT)     Renew     What is an ANSM or AFAA associes CEU? Where call light his information? | NASM AFAA Home Learning V Credentials V | Career V Resources V                                                                                       | <u> </u>                                                                                                    |
|----------------------------------------------------------------------------------------------------|-----------------------------------------|----------------------------------------------------------------------------------------------------|----------------------------------------------------------------------------------------------------|
| My Credentials     My Badges     Recertification       NASM Certified Personal Trainer (NASM-CPT)<br>NASM International Certified Personal Trainer (ICPT)     Renew<br>Laarm More     Frequently Asked Questions       NASM Personal Trainer Certificate (CPT)     Renew     What is an NASM or AFAA associated CEUT. Where can Lifed this information?                                                                                       |                                         | Credentials                                                                                                |                                                                                                    |
| NASM Certified Personal Trainer (NASM-CPT)     Renew       NASM International Certified Personal Trainer (ICPT)     Lam unable to access the Recetification contat:<br>What is an NASM or AFAA assoriesed CEU7. Where<br>call End this information?                                                                                                    |                                         | My Credentials My Badges Recertification                                                                   |                                                                                                    |
| NASM Personal Trainer Certificate (CPT) Renew What is an NASM or AFAA approved CEU2.Where call Lifest this information?                                                                                                    |                                         | NASM Certified Personal Trainer (NASM-CPT) NASM International Certified Personal Trainer (ICPT) Learn More | Frequently Asked Questions           Lan unable to access the Recettification contait           What do Loc2 |
|                                                                                                    |                                         | NASM Personal Trainer Certificate (CPT) Renew                                                              | What is an NASM or AFAA approved CEU? Where<br>can 1 find this information?                                  |
| Learn More VIEW ALL                                                                                                    |                                         | Learn More                                                                                                 | VIEW ALL                                                                                                    |
| NASM Certified Wellness Coach (CWC) Renew Learn More                                                                                                    |                                         | NASM Certified Wellness Coach (CWC) Renew Learn More                                                       |                                                                                                    |
|                                                                                                    |                                         |                                                                                                    |                                                                                                    |

Once the Recertification Portal is launched, you will be presented with your Home Page. This will provide you with a quick look at your certification status, expiration date, and total credits needed.

|                                                   | time.                                                            | EIDET STEP- Click on the "My CELLs" online to | stat antarino your continuing |  |
|---------------------------------------------------|------------------------------------------------------------------|-----------------------------------------------|-------------------------------|--|
|                                                   | CONTINUING ED.                                                   | education units!                              | sarcentering your consisting  |  |
| CERTIFICATIONS<br>My Cestifications<br>13 Renewal | You have documents available for review.<br>Click here to review | •                                             |                               |  |
|                                                   | INFORMATION  Documents  Messages                                 | My Certifications                             | Need help? Start guided tour! |  |
| ₫ Messages                                        | © Messages                                                       | CERTIFIED PERSO                               | NAL TRAINER<br>1170046918) >  |  |
|                                                   |                                                                  | (22)                                          | 2.0                           |  |
|                                                   |                                                                  | PEMAINING                                     | NEEDED                        |  |

#### Adding CEU courses

Important Note: All courses completed directly through NASM & AFAA should automatically populate. If you notice courses are missing, please contact Member Services.

To add Approved Provider Courses or Petition CEUS:

- 1. Select **My CEUs** within the left navigation menu.
- 2. To add pre-approved courses, select Add Provider/Petition CEUs

| A Home                              | You have documents available for review.<br>Click here to review              |                                                                                                    |
|-------------------------------------|-------------------------------------------------------------------------------|----------------------------------------------------------------------------------------------------|
| CERTIFICATIONS<br>My Certifications | NEXT STEP: Enter your CEUs and re<br>include your <u>mandatory</u> CPR/AED! W | quired documentation below. Don't forget to<br>then finished, click on the " <u>Renewal</u> " option. |
| INFORMATION                         | My CEUs                                                                       | Show CEUs [Gurrent] At                                                                                |

3. To view the list of providers, click Select.

| A                                     | dd Provider/Petition CEUs                   | 1.                                          |
|---------------------------------------|---------------------------------------------|---------------------------------------------|
| <b>NRS</b>                            | Provider Select                             |                                             |
| A Home                                |                                             |                                             |
| CONTINUING ED.                        |                                             | Close                                       |
| CERTIFICATIONS<br>• My Certifications | Include your mandatory CPR/AED! When finish | ed, click on the " <u>Renewal</u> " option. |
| 13 Renewal                            |                                             |                                             |
| HART POINT AND TAXABLE                | My CEUs                                     | Show CEUs [Current] AI                      |
| Documents                             |                                             |                                             |

- 4. You can search for the name of the provider in the search bar or navigate through each individual page.
  - If a provider's name is not populating, please check the pre-approved provider list on our website to ensure the provider's name matches what is listed.

| NID            |                                                                                                    | SIT OL                                     |                             |                   | 1                    |
|----------------|----------------------------------------------------------------------------------------------------|--------------------------------------------|-----------------------------|-------------------|----------------------|
| INFI           | Provider                                                                                                    | Select                                     | Academy of Holistic Fitness |                   |                      |
| A Home         | Course                                                                                                    | Select                                     |                             |                   | <b>A</b>             |
| CONTINUING EI  | a. q                                                                                                    |                                            |                             |                   |                      |
| A bry GEUS     | Enlighten Your Body                                                                                                    |                                            |                             | 1.9 CEUs          | Don't forget to      |
| My Certificate | Holistic Fitness                                                                                                    |                                            |                             | 1.9 CEUs          | news!" option.       |
| 13 Renewal     | Mind-Body Fitness for Persona                                                                                                    | Trainers                                   |                             | 1.9 CEUs          |                      |
| INFORMATION    | Practical Yoga for Personal Tra                                                                                                    | iners                                      |                             | 1.9 CEUs          | Now CEUS: Current Al |
| Documents      | Pro-active Postural Restructuri                                                                                                    | Pro-active Postural Restructuring 1.9 CEUs |                             |                   |                      |
| @ Messages     | If the Provider or Course you are                                                                                                    |                                            |                             | 1.4 CEUs          |                      |
|                | submitting is not pre-approved, you<br>will need to complete the petition<br>process. This requires submission of<br>documentation and a \$25 fee. Would<br>you like to proceed? | RSE                                        |                             | 1.9 CEUs          | s 0                  |
| you            | Ves X No                                                                                                    | 1                                          | 0                           | ourses 1 - 7 of 7 |                      |
|                | Course Not Listed                                                                                                    |                                            |                             |                   |                      |
|                |                                                                                                    |                                            |                             | Close             |                      |

- 5. Once you find the provider, click on the name. The courses that are currently approved for that provider will display.
- 6. If available, select the course you completed. Note: Be sure to check our pre-approved provider list to confirm the course's approval expiration date.
  - If the course is not listed, it will require a petition.
- 7. After all the information is entered, you can select Add and Save CEUs.

### **Petitioning a Course**

1. After confirming the course is not on the Provider's course list, select **Course Not Listed** at the bottom left. Click **Yes** in the pop-up window.

| /NAS                                                                                                    |                                                                                               |                                          |                             |                 |                    |         |
|----------------------------------------------------------------------------------------------------|-----------------------------------------------------------------------------------------------|------------------------------------------|-----------------------------|-----------------|--------------------|---------|
|                                                                                                    | Provider                                                                                      | Select                                   | Academy of Holistic Fitness |                 |                    |         |
| A Home                                                                                                    | Course                                                                                        | Select                                   |                             |                 |                    | 2000000 |
| CONTINUING ED.                                                                                                    | Q                                                                                             |                                          |                             |                 |                    |         |
| Kiny CEUs     CERTIFICATIONS     Viv Centifications     Annowal     INFORMATION                                                                                                    | Enlighten Your Body                                                                           | Enlighten Your Body                      |                             | 1.9 CEUs        | Don't forget to    |         |
|                                                                                                    | Holistic Fitness 1                                                                            |                                          | 1.9 CEUs                    | newal" option.  |                    |         |
|                                                                                                    | Mind-Body Fitness for Person                                                                  | al Trainers                              |                             | 1.9 CEUs        |                    |         |
|                                                                                                    | Practical Yoga for Personal Tr                                                                | Practical Yoga for Personal Trainers 1.5 |                             | 1.9 CEUs        | sow CEUs Ourset AP |         |
| Thestages                                                                                                    | Pro-active Postural Restructur                                                                | ing                                      |                             | 1.9 CEUs        |                    |         |
| if the<br>sub-<br>pro-<br>docr<br>you                                                                                                    | the Provider or Course you are<br>bmitting is not pre-approved, you                           |                                          |                             | 1.4 CEUs        | 8                  |         |
|                                                                                                    | ccess. This requires submission of<br>cumentation and a \$25 fee. Would<br>u like to proceed? | IRSE                                     |                             | 1.9 CEUs        | 5 0                |         |
| and the second second se | Ves KNo                                                                                       |                                          | Cou                         | rses 1 - 7 of 7 |                    |         |
|                                                                                                    | Course Not Listed                                                                             | -                                        |                             |                 |                    |         |
|                                                                                                    |                                                                                               | _                                        |                             |                 |                    |         |
|                                                                                                    |                                                                                               |                                          |                             |                 |                    |         |
|                                                                                                    |                                                                                               |                                          |                             | Close           |                    |         |

- 2. Fill in the fields within the add Petition CE window.
  - **Date Earned:** Select the date of completion. Note: The date will default to today's date, so be sure to select the correct date the course was completed.
  - **Category:** Choose the applicable CEU Category (A-C)
  - **Course Title:** Enter the name of the course
  - **CEUs:** Enter the earned CEU value
  - **Documentation:** A certificate of completion is required for proof of completion.

|                          | Provider        | Select          | Academy o | f Hollstic Fitness |                     |
|--------------------------|-----------------|-----------------|-----------|--------------------|---------------------|
| A Home                   | Course          | Select          | Course No | t Listed           | A.                  |
| CONTINUING ED.           |                 |                 |           |                    |                     |
| CERTIFICATIONS           | Date Earned     | <b>III</b> 02/1 | 4/2017    |                    | Don't forget to     |
| My Certifications        | Category        |                 |           | •                  | newal" option.      |
| 13 Renewal               | Title           |                 |           |                    |                     |
| INFORMATION<br>Documents | CELIK           |                 |           |                    | sow CEUs Current As |
| 🕾 Messages               | CEUS            |                 |           |                    |                     |
|                          | Documentation O |                 |           | Select file        | . 8                 |
|                          | -               | + Add M         | iore      |                    | - 10 M              |
|                          |                 |                 |           | _                  |                     |

3. After all the information is entered, click ADD and PAY.

#### Adding your CPR/AED Certification

1. To upload your CPR/AED course, select Add CPR and Other CEUs.

| NASI                                                         |                                                                                            |                                                                                         |  |
|--------------------------------------------------------------|--------------------------------------------------------------------------------------------|-----------------------------------------------------------------------------------------|--|
| Home                                                         | You have documents available for review.                                                   |                                                                                         |  |
| My CEUs     CERTIFICATIONS     My Cetifications     Tonecuti | NEXT STEP: Enter your CEUs and required<br>include your <u>mandatory</u> CPR/AED! When fir | documentation below. Don't forget to<br>lished, click on the " <u>Renewal</u> " option. |  |
| INFORMATION<br>Documents<br>Messages                         | My CEUs                                                                                    | Show CEUs: [Current] Al                                                                 |  |
|                                                              | Add Provider/Petition CEUs                                                                 | CPR and Other CEUs                                                                      |  |

- 2. Fill in the fields within the Add CPR and Other CEUs window:
  - **Date Earned:** Select the date of completion. Note: the date will default to today's date so again select the correct date the course was completed
  - Category: Choose Category D: CPR and AED Certification
  - **Title:** Please indicate the company you completed your course with and then add "CPR/AED course"
  - **CEUs:** To enter CEUs, instead of using the arrows, type 0.1. No other value will be accepted.
  - **Source:** Choose "Courses providing required CPR/AED certification".
  - **Documentation:** Upload a copy of the front and back (if applicable) of the CPR card. Note: This is required and must be submitted as one file.

|                   | Date Earned     | 8 02/14/2017               |        |      |                    |
|-------------------|-----------------|----------------------------|--------|------|--------------------|
| A Home            | Category        |                            | •      | - 1  | 44                 |
| CONTINUING ED.    | Title           |                            |        | - 1  |                    |
| CERTIFICATIONS    | CEUs            |                            |        | - 1  | Don't forget to    |
| My Certifications | Source          | College/official universit | y ce 🔹 | - 1  |                    |
| DEPORMATION       | Documentation O |                            | Select | file | now CEUs Commit Al |
| Documents .       | -               | + Add More                 |        |      |                    |

- 3. Once all the information is entered, select Add and Save CEUs
- 4. Once you have confirmed the required CEUs have been met, you can move forward by submitting your application.

## **Submitting your Application and Fees**

1. After all your courses are uploaded, click **Renewal** in the left navigation menu.

| Home You have docu     Click here to re     CONTINUING ED.       | ments available for review.<br>wiew                                                                                   | * ·                                                                                      |
|------------------------------------------------------------------|----------------------------------------------------------------------------------------------------|------------------------------------------------------------------------------------------|
| My CEUS<br>CERTIFICATION S<br>My Certifications<br>Life" option. | Review your progress below. If your<br>ox next to your expiration date and c<br>You will be directed to the shop to f | r CEU requirement has been met,<br>lick on the "Renew" or "Certify for<br>inish and pay! |
| INFORMATION<br>Documents Renewal F<br>Messages                   | Progress                                                                                                    |                                                                                          |
| CPT<br>Expires: 04/29/2                                          | Total<br>Requirement fulfilles                                                                                        |                                                                                          |
| 1                                                                |                                                                                                    |                                                                                          |

- 2. If the progress bar should be green, click on the check box next to the progress bar to complete your recertification.
  - If the progress bar is red, double check the *My CEUs* area to make sure all your CEUs total 2.0 CEUs.
- 3. Once you have checked the box, you can proceed to the checkout.

| CONTINUING ED.    | for Life" option.                 | You will be directed to               | o the shop to finish and pay! |
|-------------------|-----------------------------------|---------------------------------------|-------------------------------|
| Q Find Courses    |                                   |                                       |                               |
| CERTIFICATIONS    | Renewal Proc                      | aress                                 |                               |
| My Certifications |                                   | ,                                     |                               |
|                   | NASM- CPT     Expires: 02/03/2026 | <b>Total</b><br>Requirement fulfilled | 2                             |
| Documents         |                                   |                                       |                               |
| 🗙 Messages        |                                   |                                       |                               |
|                   |                                   |                                       |                               |
|                   |                                   |                                       | Renew Recertify For Life      |

- 4. You have two options to complete your checkout:
  - To pay the standard application and any late fees you may owe, click **Renew.**
  - To enroll in the Recertify for Life program, click **Recertify for Life**. Note: If you have already purchased Recertify for Life, this option will be grayed out to avoid purchasing the product again.

For quality assurance, the portal system will randomly select candidates for manual review. You will be notified via e-mail as well as portal message if you have been selected for this audit process. A member of our staff will review all documentation submitted. If any additional documentation is needed, you will be notified again via e-mail and portal message.